## Vejledning til digitalt at udfylde, uploade og indsende skemaer/erklæringer

**1.** Klik på det skema eller den erklæring du skal udfylde (skemaet/erklæringen åbner som en PDF i en ny fane i din browser).

| Spargeskemaer - Klinik for barn × +                      |                                                                                                    | ~ - 🛛 ×                      |
|----------------------------------------------------------|----------------------------------------------------------------------------------------------------|------------------------------|
|                                                          | KLINIK FOR BØRNE- OG UNGDOMSPSYKIATRI                                                                                                    | Q I O GRU (QULUE )           |
|                                                          | Velkommen Om klinikken Udredning og behandling Henvisning Betaling Kontakt Links                                                                                                    |                              |
|                                                          | SPØRGESKEMAER                                                                                                    |                              |
|                                                          | Relevante skemaer og erklæringer udfyldes efter aftale med klinikken. Skemaerne/erklæringerne udfyldes digitalt og<br>sendes til klinikken via sikker mail gennem Patientportalen der tilgås med patientlogin. Nederst findes en vejledning til<br>dette. Det er også muligt at printe skemaerne/erklæringerne ud, udfylde dem i hånden og medbringe dem til næste<br>konsultation i klinikken. |                              |
|                                                          | Oplysningsskema - Vælg og klik på relevant skema eller erklæring                                                                                                    |                              |
|                                                          | Samtykkeerklæring                                                                                                    |                              |
|                                                          | MDI spørgeskema (Major Depression spørgeskema)                                                                                                    |                              |
|                                                          | ADHD-RS bedømmelsesskema                                                                                                    |                              |
| ullaeriksen dk/wp-content/uploads/2022/09/Oplysningsskem | 📲 📶 🕄 🗶 🧧 🧳                                                                                                    | ▲ ● 草 (* <i>県</i> DAN 1203 📮 |

2. Download PDF'en ved at klikke på download-ikonet øverst til højre. Er du windows-bruger og har du Adobe Acrobat Reader installeret klikkes på in for at downloade dokumentet. Har du ikke Adobe Reader ser download-ikonet således ud in Er du mac-bruger holdes musen ved bunden af skærmen og en menubjælke kommer frem. Der klikkes herefter på download-ikonet is.

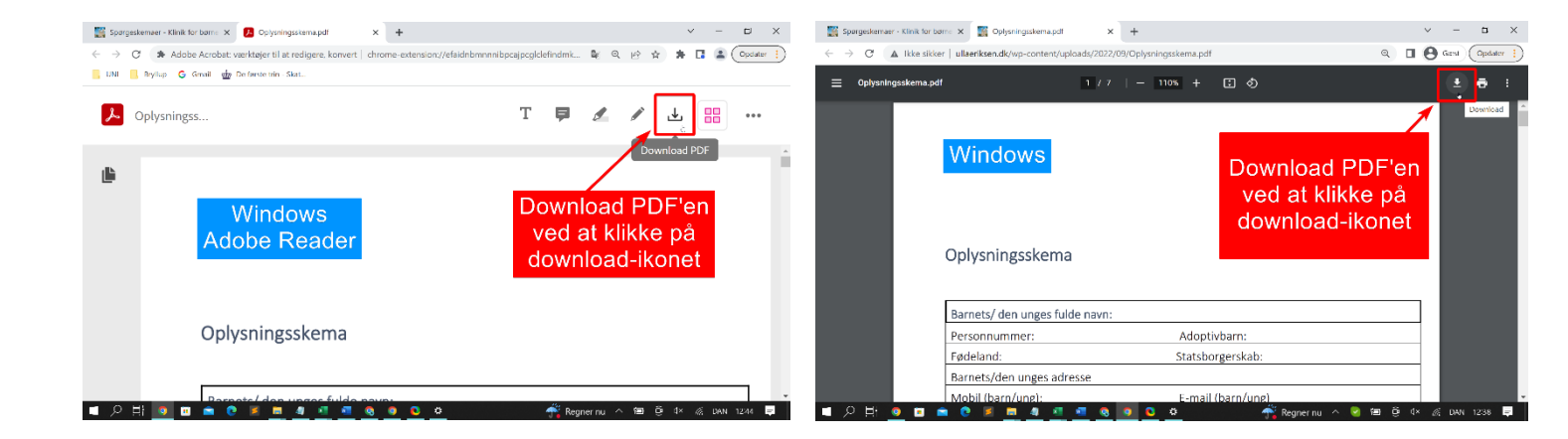

|                                                                                                    | ullaeriksen.dk      | ٥.                                                            | 5 | 01  |
|----------------------------------------------------------------------------------------------------|---------------------|---------------------------------------------------------------|---|-----|
| Spergenkenser - Klink far berne- og ungdomspeykiet                                                                                         |                     | uliantiksen diveg-content/uplaacs/2022/80/01plynningskema.pdf |   | +   |
|                                                                                                    |                     | Klinik for Børne- og Ungdomspsykiatri                         |   |     |
|                                                                                                    |                     | v/ Speciallæge Ulla Eriksen                                   |   |     |
| Mac                                                                                                    |                     | Jernbanegade 1, st.                                           |   |     |
|                                                                                                    |                     | 8800 Viborg                                                   |   |     |
|                                                                                                    |                     |                                                               |   |     |
| Onlyanin goalyanaa                                                                                                    |                     |                                                               |   |     |
| Oplysningsskema                                                                                                    |                     |                                                               |   |     |
|                                                                                                    |                     |                                                               |   | - 1 |
|                                                                                                    |                     |                                                               |   | - 1 |
| Barnets/ den unges fulde navn:                                                                                                    |                     | Download PDF'en                                               |   |     |
| Barnets/ den unges fulde navn:<br>Personnummer:                                                                                            | Ado                 | Download PDF'en<br>ved at klikke på                           |   |     |
| Barnets/ den unges fulde navn:<br>Personnummer:<br>Fødeland:                                                                               | Ado<br>Stat         | Download PDF'en<br>ved at klikke på<br>download-ikonet        |   |     |
| Barnets/ den unges fulde navn:<br>Personnummer:<br>Fødeland:<br>Barnets/den unges adresse                                                  | Ado<br>Stat         | Download PDF'en<br>ved at klikke på<br>download-ikonet        |   |     |
| Barnets/ den unges fulde navn:<br>Personnummer:<br>Fødeland:<br>Barnets/den unges adresse<br>Mobil (barn/ung):                             | Ada<br>Stat         | Download PDF'en<br>ved at klikke på<br>download-ikonet        |   |     |
| Barnets/ den unges fulde navn:<br>Personnummer:<br>Fødeland:<br>Barnets/den unges adresse<br>Mobil (barn/ung):<br>Mors navn og cpr nummer: | Ado<br>Stat<br>E_ma | Download PDF'en<br>ved at klikke på<br>download-ikonet        |   |     |

**3.** Åben PDF'en. For at udfylde skemaet/erklæringen kræver det, at du har Adobe Acrobat Reader installeret. PDF'en åbner automatisk i Adobe Acrobat Reader, hvis dette allerede er installeret på din computer og sat denne til at være din standard PDF-viewer. Har du ikke programmet installeret, kan det findes og downloades her: https://www.adobe.com/dk/acrobat/pdf-reader.html

Åbner PDF-dokumentet ikke automatisk efter download, kan PDF-dokumentet åbnes manuelt fra mappen **Overførsler** på Windows eller i mappen **Downloads** på Mac, eller fra mappen, hvor den er blevet gemt/flyttet til, hvis dette er gjort manuelt.

**4.** Når PDF'en er åbnet i Adobe Acrobat Reader, klik da på værktøjet "**Udfyld og underskriv**" i panelet til højre. Hvis ikke dette er synligt fås det frem ved at klikke på den lille pil på bjælken ude til højre. Når du har klikket på værktøjet, kommer en "**Udfyld og underskriv**" bjælke frem øverst.

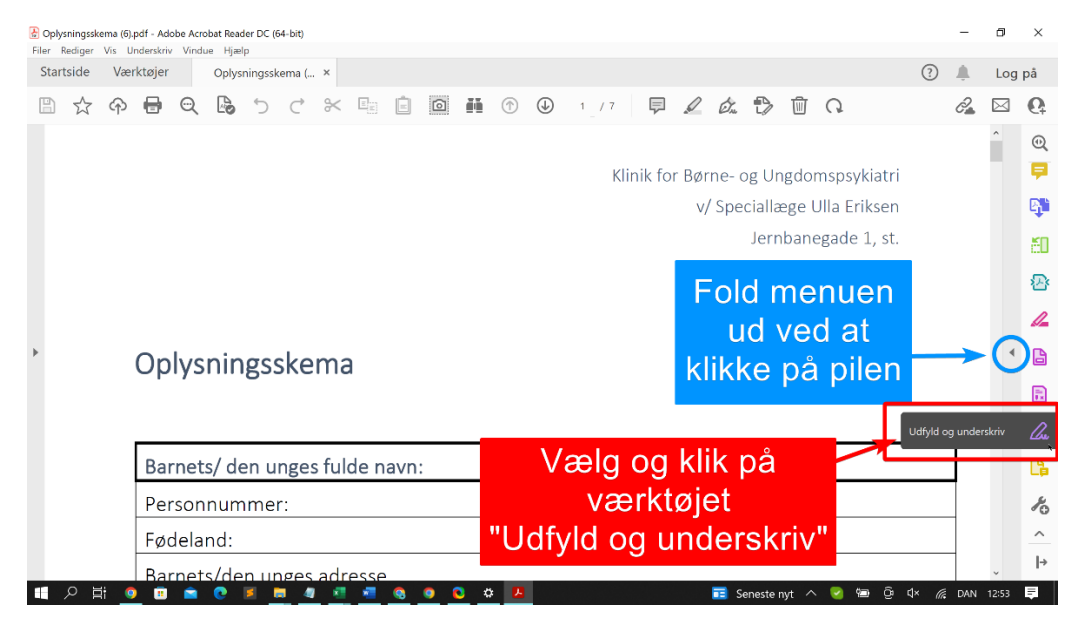

**5.** Udfyld skemaet eller erklæringen. Dette gøres ved at klikke på tekstfeltet <sup>IAb</sup> fra "Udfyld og underskriv" bjælken og derefter klikke der, hvor du gerne vil tilføje tekst.

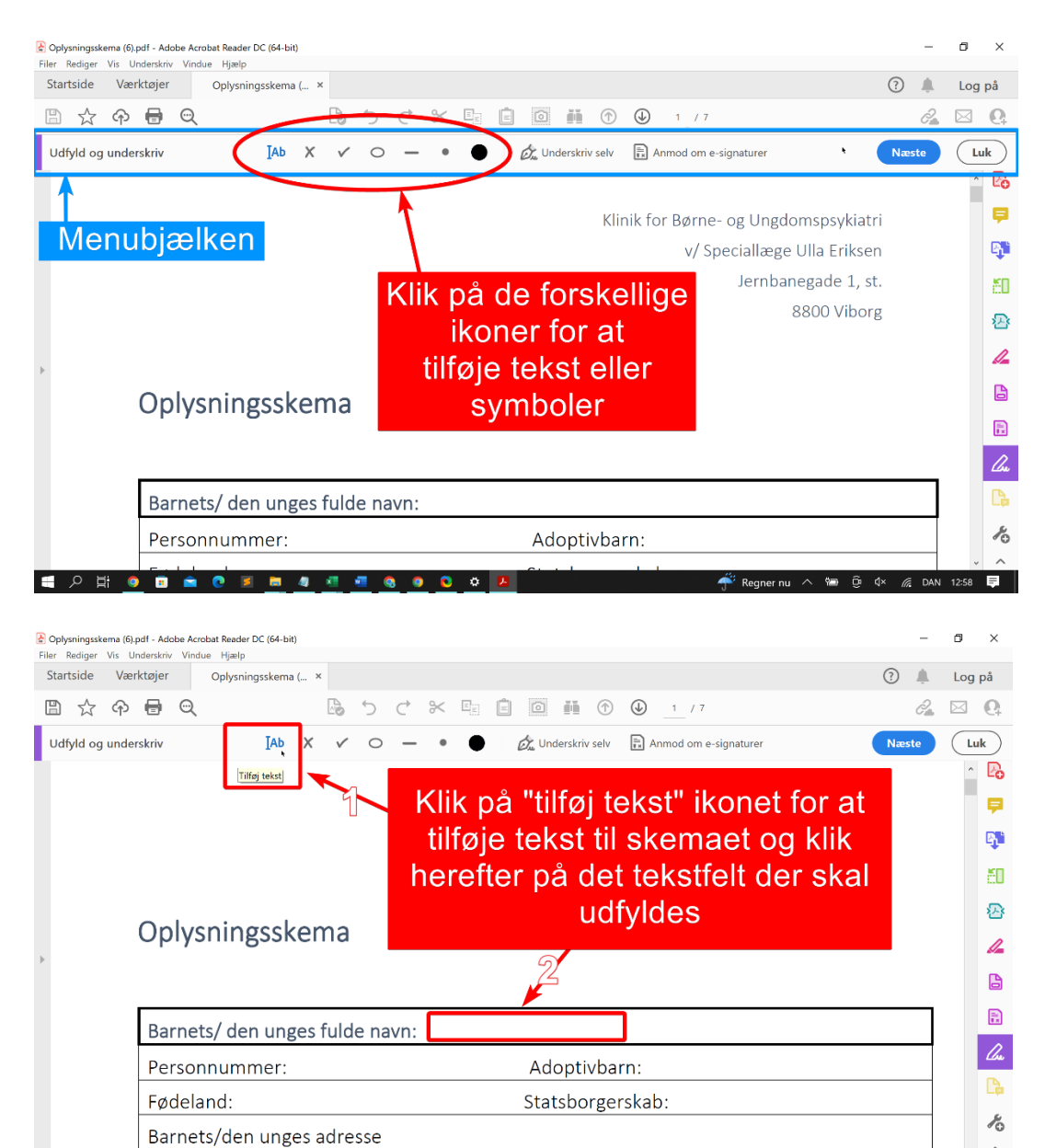

13:17 =

🗐 Ĝi 🕼

= P H 💿 🗉 🚖 💽 🛤 🧧

| Oplysningsskema (6).pdf - Adobe Acrobat Reader DC (64-bit) | -                                                                 | o ×       |  |  |  |
|------------------------------------------------------------|-------------------------------------------------------------------|-----------|--|--|--|
| Startside Værktøjer Oplysningsskema ( ×                    | 3                                                                 | Log på    |  |  |  |
| B ☆ Φ 号 Q                                                  |                                                                   |           |  |  |  |
| Udfyld og underskriv 🛛 🗛 🗙 🗸 🗸                             | 🔿 🗕 • • • • 🚺 😥 Underskriv selv 🖹 Anmod om e-signaturer 🛛 💦 Næste | Luk       |  |  |  |
|                                                            |                                                                   | ^ Po      |  |  |  |
|                                                            |                                                                   | <b>P</b>  |  |  |  |
| Oplysningsskema                                            |                                                                   |           |  |  |  |
|                                                            |                                                                   | 50        |  |  |  |
|                                                            | A A 面 函 …                                                         | . 🐵       |  |  |  |
| Barnets/ den unges fulde navn: Skriv tekst her             |                                                                   |           |  |  |  |
| Personnummer:                                              | Adoptivbarn:                                                      | B         |  |  |  |
| Fødeland:                                                  | Udfyld rubrikken. Skriftstørrelse                                 | B         |  |  |  |
| Barnets/den unges adress                                   | ændres ved at klikke på A og teksten                              |           |  |  |  |
| Mobil (barn/ung):                                          | slettes ved at klikke på                                          |           |  |  |  |
| Mors navn og cpr numme skraldespanden                      |                                                                   |           |  |  |  |
| Fødselsdato:                                               | Adresse:                                                          | ~ ^       |  |  |  |
| · · · · · · · · · · · · · · · · · · ·                      | 💁 🧕 💁 🚨 🥵 🦓 🖓 🖓 👘                                                 | N 13:12 🗮 |  |  |  |

Det er også muligt at sætte flueben, kryds, rektangel og andre alternativer som vælges fra samme

menubjælke. Tekstens eller symbolets farve kan ændres ved at klikke på og vælge en anden farve. Tekststørrelsen kan ændres ved at klikke på det lille og store "A" i den blå boks der kommer op ved brug at tekstfelt for hhv. mindre og større skriftstørrelse. Tekstfeltet eller symbolet slettes ved at klikke på skraldespands-ikonet.

| Oplysningsskema (6).pdf - Adobe Acrobat Reader DC (64-bit)     Filer Rediger Vis Underskriv Vindue Hjælp                                                                   | -     | ð ×            |
|----------------------------------------------------------------------------------------------------|-------|----------------|
| Startside Værktøjer Oplysningsskema ( ×                                                                                                    |       | Log på         |
| □ ☆ ゆ 冊 Q □ ☆ ひ ペ 米 唱 ■ 回 ● ● 2 /7                                                                                                    | Ĉ.    | ⊠ Q            |
| Udfyld og underskriv IAb X 🗸 🔿 — • 😑 🖉 Underskriv selv 🗄 Anmod om e-signaturer                                                                                             | este  | Luk            |
| Forældren A @abelige status: (sæt ring)         Samlevende gift skilt enke/enkemand         Forældremyndighed: (sæt ring)         Fælles X mor far         Samværsordning: |       |                |
|                                                                                                    |       |                |
|                                                                                                    | 7     |                |
| Institutioner: Navn og adresse Tidsrum                                                                                                    | ]     | Ko             |
|                                                                                                    | ā DAN | v ∧<br>13:25 ਵ |

Tekstfeltet eller symbolet kan flyttes ved at holde musen på tekstfeltet/blå boks. Når  $\stackrel{\clubsuit}{+}$  symbolet ses, holdes højre museknap inde og tekstfeltet/blå boks trækkes til det ønskede sted. Hvis den blå boks ikke er synlig, klikkes blot på teksten/symbolet, hvorefter den kommer frem.

**6.** Når du har udfyldt skemaet, skal du gemme PDF'en ved at vælge "Filer" → "Gem som". Vælg din ønskede mappe til at gemme filen i og tryk derefter på "Gem".

| Eilor | ningss                  | kema (6).pdf - Adobe Acrobat Reader DC (64-bit) |          |            |       |      |        |       |            |     |         |          |         |               | -       | ٥     | ×        |
|-------|-------------------------|-------------------------------------------------|----------|------------|-------|------|--------|-------|------------|-----|---------|----------|---------|---------------|---------|-------|----------|
| Sta   | D                       | ۲ Åbn Ctrl+                                     | ,        |            |       |      |        |       |            |     |         |          |         | ?             |         | Log   | på       |
| B     | Ę                       | Genåbn PDF'er fra sidste session                | Ê        | Ó          |       |      | 1 / 7  | Ē     | Q          | Í.  | Ð       | Ŵ        | G       |               | Q.      |       | 0        |
|       | <b>P</b> . <sup>1</sup> | Opret PDF                                       | -        |            |       | -    |        |       |            |     | -0      |          |         |               |         | ^     |          |
|       | - <b>1</b> -            | Indsæt sider                                    |          |            |       |      |        |       |            |     |         |          |         |               |         |       | <u>୍</u> |
|       | B                       | Gem Ctrl-                                       | 5        |            |       | "0   |        |       |            | ~ ~ | ~       |          |         |               |         |       | Ľò       |
| Ĺ     |                         | Gem <u>s</u> om <sub>b</sub> Shift+Ctrl+        | 5        | Va         | æig   | Ge   | em s   | son   | n (        | og  | ge      | en       | IPDF    | -             |         |       | <b>P</b> |
|       |                         | Konverter til Word, Excel eller PowerPoint      |          |            | doł   | kum  | ente   | et i  | de         | n   | øn      | sk       | ede     |               |         |       | <b>B</b> |
|       |                         | Gem som te <u>k</u> st                          | _        |            |       | fc   | بماراد | r ná  | h å        | in  | P(      | 2        |         |               |         |       | KI       |
|       |                         | Komprimer <u>f</u> il                           |          |            |       |      | Juci   | ι με  | a u        |     |         |          |         |               |         |       | CU       |
|       | ~                       | Beskyt med adgangskode                          |          |            |       |      |        |       |            |     |         |          |         |               |         |       | 丞        |
| Þ     | <i>لل</i> ا<br>ا        | Del fil                                         |          |            |       |      |        |       |            |     |         |          |         |               |         | •     | 1        |
|       |                         | Nulstil                                         | -        |            |       |      |        |       |            |     |         |          |         |               |         |       | B        |
|       |                         | <br>Luk fil Ctrl+'                              | /        |            |       |      |        |       |            |     |         |          |         |               |         |       |          |
|       |                         | Egenskaber Ctrl+                                |          |            |       |      |        |       |            |     |         |          |         |               |         |       |          |
|       |                         | Udskriv Ctrl+                                   |          |            |       |      |        |       |            |     |         |          |         |               | ٦       |       | Cu       |
|       |                         | 1 Cillisers Nutzer Onlycningsskema (6) ndf      | avn      | Anne       | Annes | sen  |        |       |            |     |         |          |         |               |         |       | ß        |
|       |                         | 2 C:\Users\Nutzer\\Oplysningsskema (5).pdf      |          |            |       | Ado  | ptivba | irn:  |            |     |         |          |         |               |         |       | ~        |
|       |                         | <u>3</u> C:\\Kundeskema - Erhverv - udfyldt.pdf |          |            |       | Stat | sborge | rskak | <b>)</b> : |     |         |          |         |               |         |       | ∣→       |
|       | •                       | 4 C:\Users\Nutzer\Desktop\\ID.pdf               | <b>Q</b> | <b>9 (</b> | ¢ [   |      |        |       |            | 4   | Rec     | gner nu  | . ~ 🗐 ĝ | ជ× <i>(</i> ( | DAN     | 13:29 | ₽        |
|       | •                       |                                                 |          |            |       |      |        |       |            |     | l 🖕 nci | jiici ii |         | · ///         | - Brink |       |          |

7. Når du har gemt din PDF, kan du uploade den og sende den til klinikken. Dette gøres gennem sikker mail til klinikken via Patientportalen, hvor du logger ind med dit patientlogin fra <a href="https://ullaeriksen.dk/kontakt/">https://ullaeriksen.dk/kontakt/</a>. Derfra skriver du en besked til klinikken og vedhæfter PDF-dokumentet.

| Kontakt - Klinik for børne- og un 🗙 🛃 Oplysningsska                                                                                                    | ema.pdf ×   +                                                                                                    | ~ - ¤ ×                                     |
|----------------------------------------------------------------------------------------------------|----------------------------------------------------------------------------------------------------|---------------------------------------------|
| $\leftarrow$ $\rightarrow$ C $\triangleq$ ullaeriksen.dk/kontakt/                                                                                                    |                                                                                                    | Q 🖻 🖈 🖡 🖪 😩 Opdater 🔋                       |
| UNI Bryllup G Gmail 🕁 De forste trin - Skat.                                                                                                    | IIK FOR BØRNE- OG UNGDOMSF<br>ge Ulla Eriksen                                                                                                    | PSYKIATRI                                   |
| Velkommen          KONT         Jeg kan kor         baggrunde         ved førstko         Dit nærn (si         Dit telefon         Dit telefon         Din e-mail         Din besked | Om klinikken     Udredning og behandling     Henvisning     Betaling     Kontakt       A K T     Italian     Ulla Erikser     Berne - og u       taktes gennem nedenstående formular. Beskriv kort<br>nfor din kontakt og oplys dit tift nummer, så ringer jeg tilbage<br>minmende lejlighed. Undlad personhenforbare data<br>kal udtyides)     Ulla Erikser     Berne - og u       tilt 15 12 95     CVR: 410.49     Telefontid<br>mandag, tirsda     Mails er ikde kr<br>personhenforb       (skal udtyides)     Kontakt@ullae     Mails er ikde kr<br>personhenforb | Links                                       |
| Velkommen til BU psykiatri v/Uli⊨ X Z Oplysningsske                                                                                                    | mapdf ×   +                                                                                                    | ✓ - □ × 论 ☆ 条 【 ② Opdater :)                |
| Patientportal <sub>forside</sub><br>BU psykiatri v/Ulla Eriksen                                                                                                    |                                                                                                    | Hjælp                                       |
| Log ind med NemID                                                                                                    | Log ind med sikkerhedskode                                                                                                    | Opret bruger                                |
| Du vil blive viderestillet til log ind med t<br>via Sundhedsdatastyrelsens borgeradg                                                                                                 | CPR-nummer                                                                                                    | Opret ny bruger<br>Opret bruger under 15 år |
| Log ind -                                                                                                    | Adgangskode                                                                                                    |                                             |
|                                                                                                    | Glemt adgangskode?                                                                                                    |                                             |
|                                                                                                    | Log ind med dit patie                                                                                                    | © EG 2022                                   |

- 『 / 片: 💁 音 全 🕑 🗷 🛤 🤚 🖉 💆 💁 🧕 🥸 🌣 🦊 🦪 🍕 🦓 🤤 🤹 🥀